# COMUNICADO DE NASCIMENTO

**TUTORIAL – SISTEMA ONLINE** 

ABCPCC

Associação Brasileira de Criadores e Proprietários do Cavalo de Corrida

| IA BARRA LATERAL CLICAR:       |  | 🌈 Animais                   |   |
|--------------------------------|--|-----------------------------|---|
|                                |  | O Cobertura                 | < |
| 1- NASCIMENTO                  |  | ☆ Nascimento                | ~ |
| 2- COMUNICADO DE<br>NASCIMENTO |  | Comunicado de<br>Nascimento |   |
|                                |  | Consultar Pendências        |   |
|                                |  | 🚠 Simulador Pedigree        |   |
|                                |  | Nomes                       | < |

0

0

99

 $\mathbf{Q}$ 

Q

0

NA BA

ď

|                             | 1º passo:              |
|-----------------------------|------------------------|
| Nascimento                  |                        |
| 番 Home > Nascimento         |                        |
| ✓ Comunicados de Nascimento | Novo 🕂 🛛 Ferramentas 🗸 |
| Exibir 5 🗸 registros        | Buscar:                |
|                             |                        |

Após clicar em novo, na página seguinte :

 $\square$ 

### Pesquisa de Cobertura

- Colocar o nome da reprodutora e automaticamente o sistema puxará o reprodutor.
- Importante lembrar que caso a cobertura não tenha sido comunicada, não será possível comunicar o nascimento.

| Comunicação de Nascimento |             |                          |
|---------------------------|-------------|--------------------------|
| Pesquisa de Cobertura     |             |                          |
|                           | Reprodutora | 0.123456 - ALISHA        |
|                           | Reprodutor  | 0.654321 - ERIKSEN (DIN) |
|                           |             |                          |
|                           |             |                          |

### **COMUNICADO DE COBERTURA**

0

 $\bigcirc$ 

- Na caixa AÇÃO selecionar a cobertura que ficará em negrito.
- É recomendado verificar se o garanhão, a data e o ano de cobertura estão corretas.

| Containeddos        |                           |                          |                           |                   |                  |
|---------------------|---------------------------|--------------------------|---------------------------|-------------------|------------------|
| Exibir 5 🗸 registro | DS                        |                          |                           | B                 | uscar:           |
| Ações Status        | Proprietário Garanhão     | 🖗 Garanhão 🔶             | Proprietário Reprodutora  | Reprodutora       | Primeiro salto 🔺 |
| Ação> COBERTURA     | 051003 - HARAS MANCHESTER | 0.654321 - ERIKSEN (DIN) | 051003 - HARAS MANCHESTER | 0.123456 - ALISHA | 28/09/2018       |
|                     |                           |                          |                           |                   |                  |
|                     |                           |                          |                           |                   |                  |
| 1º <b>P</b> ASSO    |                           |                          |                           |                   |                  |
| 1º <b>P</b> ASSO    |                           |                          |                           |                   |                  |
| 1º <b>P</b> ASSO    |                           | 2º PASSO                 |                           |                   |                  |
| 1º <b>P</b> ASSO    |                           | 2º PASSO<br>SELECIONAR   |                           |                   |                  |

# COMUNICADO DE NASCIMENTO – 1ª PARTE

Todos os dados lançados nesta parte são extraídos da CNPR (comunicação de nascimento e pedido de registro de animal)

- Data de Nascimento: Atençãol Caso apareça a data em vermelho, provavelmente foi um erro no lançamento da data de cobertura. Neste caso o sistema não deixará avançar para as demais lacunas. É necessário entrar em contato com a sede em São Paulo, ou com as agências.
- Informado em: a data que o nascimento está sendo informado.
- Informado pelo (proprietário): lançando somente as três primeiras letras, o nome do

proprietário automaticamente aparece, e então clicamos em cima do nome

| Cessão de direitos            | ⊖Sim                 |       |                        |
|-------------------------------|----------------------|-------|------------------------|
| Data de Nascimento            | 12/09/2019           |       | 349 dia(s) de gestação |
| Informado em                  | 17/02/2022           |       |                        |
| Informado por pensionato?     | ⊖Sim                 |       |                        |
| Informado pelo (proprietário) | 051003 - HARAS MANCH | ESTER |                        |

#### **COMUNICADO DE NASCIMENTO – 2ª PARTE**

• Sexo

0

 $\square$ 

- Pelagem: castanho, alazão ou tordilho.
- Opções de nome: é possível ser sugerir até 3 opções de nomes diferentes

| Sexo             | ● Macho ○ Fêmea        |   |
|------------------|------------------------|---|
| Pelagem          | Alazã                  | ~ |
| Tonalidade       | Selecione a tonalidade | ~ |
| 1ª Opção de Nome | Nome do produto        |   |
| 2ª Opção de Nome | Nome do produto        |   |
| 3ª Opção de Nome | Nome do produto        |   |

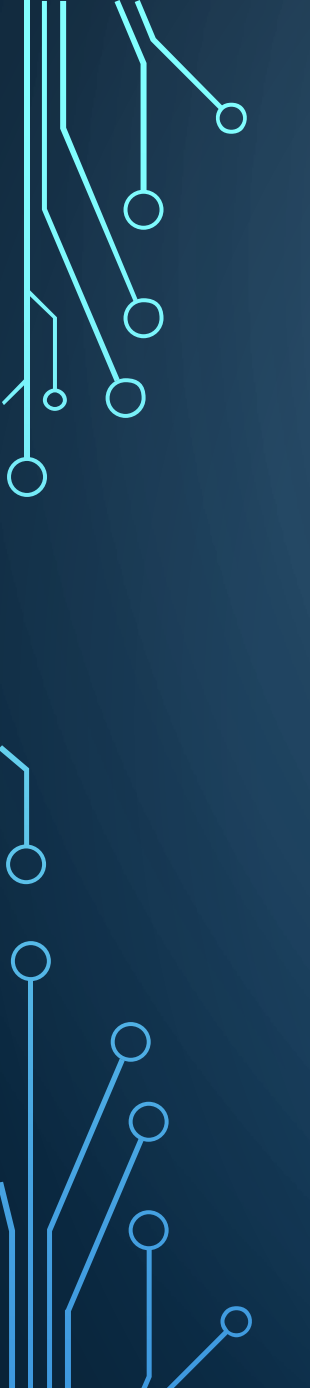

### **COMUNICADO DE NASCIMENTO – 3ª PARTE**

- País
- UF: Estado
- Cidade
- Local: nome do Haras, Fazenda ou Pensionato

| País de Nascimento | BRASIL            | ~ |
|--------------------|-------------------|---|
| UF                 | Rio Grande do Sul | ~ |
| Cidade             | São Borja         | ~ |
| Local              | Local             |   |

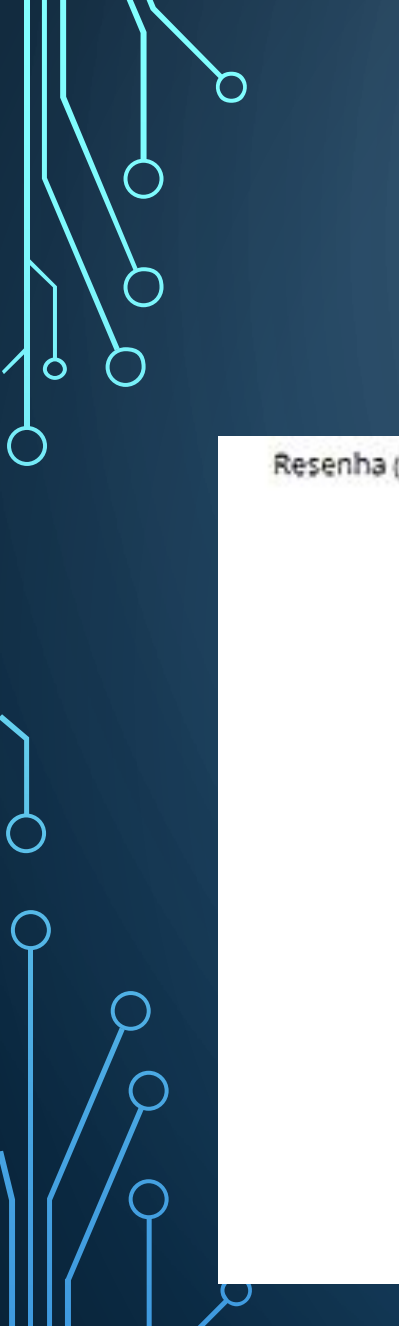

#### **COMUNICADO DE NASCIMENTO – 4ª PARTE**

- Resenha: scanear a resenha e salvar em JPEG
- Salvar

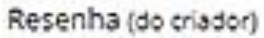

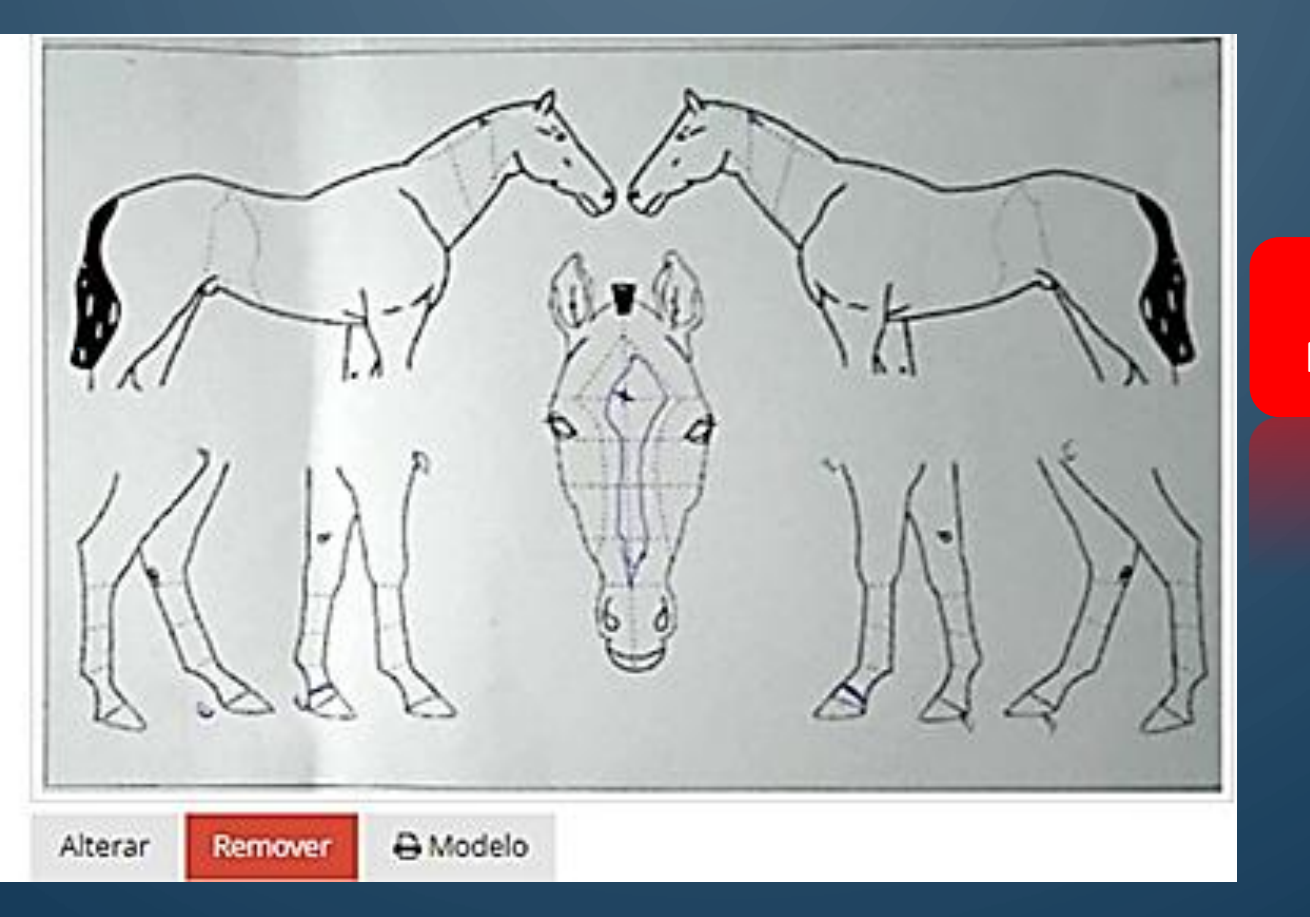

**MUITO IMPORTANTE:** NÃO ESQUEÇA DE SALVAR!

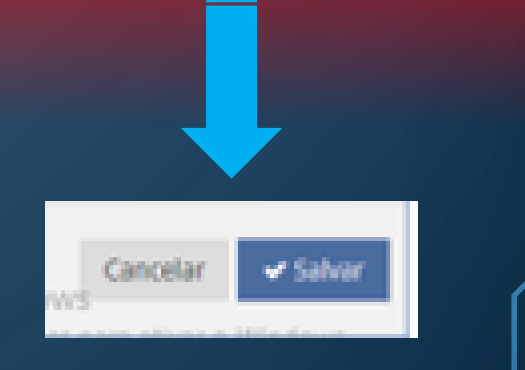

## MUITO OBRIGADO!

ABCPCC

Associação Brasileira de Criadores e Proprietários do Cavalo de Corrida